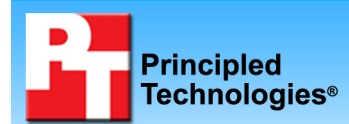

## **Battery life of three Gateway notebook PCs**

# **Executive summary**

Gateway, Inc. (Gateway) commissioned Principled Technologies (PT) to run three different battery-life tests on the following three notebook PCs:

- Gateway MX6930 with an Intel Core 2 Duo T5200 1.60GHz processor
- Gateway MX6931 with an Intel Core 2 Duo T5500
  1.66GHz processor
- Gateway MP8708 with an Intel Core 2 Duo T7200 2.00GHz processor

We measured battery life with three tests that simulate tasks users commonly perform on notebook PCs:

 Watching movies. We played a move on DVD continuously until the notebook PC fully depleted its battery. (To do this, we used the DVD playback test from MobileMark 2005, an industry-standard benchm

## THE BOTTOM LINE

- The Gateway MP8708 notebook PC lasted over 5 hours while performing common tasks using leading productivity applications, and both other Gateway notebook PCs lasted over 4 hours on the same test.
- All three Gateway notebook PCs lasted over 3 ½ hours while playing MP3 music.
- All three Gateway notebook PCs lasted over 3 ½ hours while watching DVD video, more than enough time for a typical full-length movie.

from MobileMark 2005, an industry-standard benchmark from the Business Applications Performance Corp. (BAPCo)).

- **Playing music.** We played music continuously until the notebook PC fully depleted its battery. (To do this, we created a custom test using Apple iTunes 7.0.0.70 to play mp3 files on the notebook's hard disk.)
- Running productivity applications. We ran a set of common business tasks involving a broad range of applications until the notebook PC fully depleted its battery. (To do this, we used the Productivity test from MobileMark 2005.)

As Figure 1 shows, all three notebook PCs lasted from over 3 hours to almost 5 hours on our tests. The results here are the number of hours and minutes each system lasted before its battery died. Larger numbers are better, because they represent longer battery life.

| Battery-life test                 | Gateway MX6930 | Gateway MX6931 | Gateway MP8708 |
|-----------------------------------|----------------|----------------|----------------|
| Watching movies                   | 3:25           | 3:18           | 4:01           |
| Playing music                     | 3:59           | 3:40           | 4:49           |
| Running productivity applications | 4:10           | 4:06           | 5:03           |

Figure 1: Results of the battery-life tests in hours and minutes.

# **Test methodology**

This section discusses the methodology we followed for each of the tests we ran. We ran each test three times and report the median result of the three runs.

# **Display brightness and power settings**

Because the brightness of a notebook's display affects its battery life, BAPCo requires that before you test with MobileMark 2005 you make sure the brightness of the notebook's monitor is greater than or equal to 60 nits on a completely white screen while the notebook is unplugged and running on battery power. The measurement follows the standards from the Video Electronics Standards Association (www.vesa.org/Standards/summary/2001\_6a.htm).

We complied with this standard for all the tests we ran by setting each notebook PC's brightness as close to 60 nits as we could. (The Gateway MX6930's display was at 69 nits, the Gateway MX6931's display was at 63 nits, and the Gateway MP8708's display was at 66 nits.) We used the following procedure to meet this requirement before we started each test:

- 1. To create a completely blank, white screen, open Microsoft Paint by clicking Start → All Programs → Accessories → Paint.
- 2. Open the Attributes by typing Ctrl-E.
- 3. Enter dimensions that are larger than the current screen resolution. For example, if the screen resolution is 1280 x 800, enter 1600 for Width and 1200 for Height.
- 4. Click OK.
- 5. Type Ctrl-F to view the bitmap image, which completely blanks the screen.
- 6. Unplug the notebook from the power supply.
- 7. Measure the display's brightness using a luminance meter. (We used the Gossen Mavolux5032C.) Test the screen brightness three times to confirm consistency.
- 8. If the reading is below or significantly greater than 60, use the notebook's keyboard screen-brightnessadjustment keys to bring the display as close to 60 as possible, then retest.
- 9. Verify that the notebook saved the brightness setting by plugging in the system, unplugging it, and taking another reading. If the notebook did not save this setting, use its power-management application(s) to set the brightness appropriately and save that setting.

The brightness level must not fall below the initial setting during the test. To ensure this, we configured the power management options not to lower this setting when the battery life is near depletion:

- 1. Open Control Panel by clicking Start  $\rightarrow$  Control Panel.
- 2. Select Power Options.
  - a. Select Max Battery from the Power schemes pull-down menu.
  - b. Under the Running on Batteries settings section, select the Never option for the following: Turn off monitor and System standby. Set Turn off hard disks to 3 minutes.
- 3. Select the Alarms tab.
  - a. Uncheck Activate low battery alarm when power level reaches:
  - b. Uncheck Activate critical battery alarm when power level reaches:
- 4. Select the Hibernate tab.
  - a. Uncheck Enable hibernation.
  - b. Click OK.
- 5. Select Display.
  - a. Select the Screen Saver tab.
  - b. Select None from the Screen saver pull down menu.
  - c. Click OK.
- 6. Close Control Panel.

### Audio

BAPCO recommends using a set of headphones during the tests and adjusting the audio level "so that it is comfortably audible through the headphones." To comply with this recommendation, we set the Master Volume level to 50 percent for all the tests we ran.

## Installing the Rational Visual Test runtime

We developed the iTunes music-playing test script using Rational Visual Test version 6.5 (<u>http://www-</u><u>306.ibm.com/software/rational/</u>). Consequently, to run the test we had to install that product's run-time as follows:

- 1. Copy the file runtime.exe from Rational Visual Test to the notebook PC.
- 2. Double-click the runtime executable to start the installation process.
  - a. Click Next at the Welcome screen.

- b. Accept the default option, and click Next at the Choose Destination Location screen.
- c. Click Finish at the Setup Complete screen.

## The movie playing and productivity tests (MobileMark 2005)

#### Setting up MobileMark 2005

We followed BAPCo's MobileMark 2005 requirements and recommendations before we began testing.

#### Antivirus software conflicts

MobileMark 2005 is not compatible with any virus-scanning software, so we made sure none was present on the notebook PCs.

#### **Pre-installed software conflicts**

MobileMark 2005 installs the following applications, which its test scripts employ:

- Adobe Photoshop 6.0.1
- InterVideo WinDVD 6.0
- Macromedia Flash 5.0
- Microsoft Excel 2002
- Microsoft Outlook 2002
- Microsoft PowerPoint 2002
- Microsoft Word 2002
- Netscape Communicator 6.01
- Network Associates McAfee VirusScan 5.13
- WinZip Computing WinZip 8.0

If any of those applications are already on the system under test, the benchmark may experience problems due to software conflicts. To avoid any such issues, we uninstalled all conflicting pre-installed software applications, including different versions of any of the programs MobileMark uses.

### Installing MobileMark 2005

We performed the following steps to install MobileMark 2005 on each notebook PC:

- 1. Insert the "MobileMark 2005 Install DVD" in the notebook PC's DVD drive.
  - a. Click Next at the Welcome screen.
  - b. Accept the license agreement, and click Next.
  - c. Click Install at the Ready to Install the Program screen.
  - d. Accept the default option at the MobileMark Wireless Workload Configuration dialog, and click OK.
  - e. Select Yes, I want to restart my computer now, and click Finish.
- 2. Install MobileMark 2005 Patch 1
  - a. Download the MobileMark2005 Patch 1 from BAPCo's Web site (www.bapco.com/updates/MobileMark2005-Patch1.msi).
  - b. Double-click the MobileMark2005-Patch 1.msi file to run the installation process.
  - c. Click Next at the Welcome screen.
  - d. Click Next at the Ready to Install the Application screen.
  - e. Click Finish and reboot the system.

### Running MobileMark 2005

BAPCo recommends that testers perform a System Conditioning trial test run before executing any of the MobileMark tests. The first step is to fully charge the battery. The System Conditioning test then drains the battery completely. "Cycling" the battery from fully charged to fully depleted will, according to BAPCo, lead to more reliable battery-life test results. We consequently did a System Conditioning run on each notebook PC.

We performed the following steps one time on each notebook PC to run the System Conditioning trial test:

- 1. Plug the AC power adapter into the notebook PC, and completely charge the battery.
- 2. Boot the system.
- 3. Disable the wireless network adapter by using the external wireless toggle button.
- 4. Double-click the MobileMark 2005 icon on the desktop.
- 5. Highlight the System Conditioning item in the left panel.
- 6. Type a name for this test in the Project Name field at the top right panel, and click Next Step.
- 7. If MobileMark lists no problems or warnings, click Next Step. If it does list any problems or warnings, close MobileMark 2005 and correct the problem(s) before proceeding.
- 8. Unplug the AC power adapter. The System Conditioning test will begin immediately.
- 9. The test is complete when the notebook PC has fully depleted its battery and is no longer operational when running on battery power.

We performed the following steps to run the MobileMark DVD Playback 2005 test:

- 1. Plug the AC power adapter into the notebook PC, and completely charge the battery.
- 2. Boot the system.
- 3. Disable the wireless network adapter by using the external wireless toggle button.
- 4. Place the MobileMark Playback Media DVD in the notebook PC's DVD drive.
- 5. Double-click the MobileMark 2005 icon on the desktop.
- 6. Select the DVD Playback 2005 test by highlighting it in the left panel.
- 7. Type a name for this test in the Project Name field at the top right panel, and click Next Step.
- 8. If MobileMark lists no problems or warnings, click Next Step. If it does list any problems or warnings, close MobileMark 2005 and correct the problem(s) before proceeding.
- 9. Unplug the AC power adapter. The test will begin immediately.
- 10. The DVD Playback test is complete when the notebook PC has fully depleted its battery and is no longer operational when running on battery power.

We performed the following steps to run the MobileMark Productivity 2002SE benchmark:

- 1. Plug the AC power adapter into the notebook, and completely charge the battery.
- 2. Boot the system.
- 3. Disable the wireless network adapter by using the external wireless toggle button.
- 4. Double-click the MobileMark 2005 icon on the desktop.
- 5. Select the Productivity 2002SE test by highlighting it in the left panel.
- 6. Type a name for this test in the Project Name field at the top right panel, and click Next Step.
- 7. If MobileMark lists no problems or warnings, click Next Step. If it does list any problems or warnings, close MobileMark 2005 and correct the problem(s) before proceeding.
- 8. Unplug the AC power adapter. The test will begin immediately.
- 9. The Productivity 2002SE test is complete when the notebook PC has fully depleted its battery and is no longer operational when running on battery power.

#### Getting the MobileMark 2005 results

After each MobileMark test completes, plug the AC power adapter into the notebook PC, and turn on the system. MobileMark 2005 starts automatically after the system boots, analyzes the test scores, and opens the Test Results Viewer with the results from the last test.

To submit these results to BAPCo, you must save the test results directory. To do that, we did the following:

- 1. Browse to the C:\ Program Files\BAPCo\MobileMark2005\results directory.
  - a. Select My Computer.
  - b. Select Local Disk (C:).
  - c. Select the Program Files directory.

- d. Select the BAPCo directory.
- e. Select the MobileMark2005 directory.
- f. Select the results directory.
- 2. The name of the directory for the DVD Playback or Productivity 2002SE results is the name you gave the test in Step 7 of the MobileMark DVD Playback 2005 process or Step 6 of the MobileMark Productivity 2002SE process.

# The music-playing test (iTunes 7.0.0.70)

We created a script that emulated playing MP3 files from a previously ripped two-CD set using Apple's iTunes, version 7.0.0.70 (<u>http://www.apple.com/itunes/</u>) while running on battery power. The script launches iTunes and plays the MP3s in the current library continuously until it completely depletes the notebook's battery. As the notebook shuts down due to lack of battery power, the script generates a results file that shows the amount of time in milliseconds the battery lasted.

The script also produces screenshots in the final minutes of battery life that illustrate the status of the battery as it depletes. Once the battery reaches 5 percent charge remaining, the script takes a screenshot every 60 seconds until the notebook shuts down.

## Setting up iTunes

So we would have music to play for the test, we created a set MP3 files from the two-CD Pearl Jam set, rearviewmirror.

- 1. Insert CD 1 into the DVD-RW drive.
- 2. Select Rip music from CD using Windows Media Player at the Windows auto-launch dialog box.
- 3. If it is the first time the system has launched Windows Media Player:
  - a. Click Next at the Welcome to Windows Media Player 10.
  - b. Accept the default options, and click Next at the Select your Privacy Options screen.
  - c. Accept the default options, and click Finish at the Customize the Installation Options screen.
- 4. At the Rip Options screen, select Change my current format settings, and click OK.
- 5. Under the Rip music to this location section, click Change.
  - a. Select My Computer
  - b. Select Local Disk (C:)
  - c. Click Make New Folder
  - d. Name the New Folder Music, and click OK.
- 6. Under the Rip settings section, select mp3 from the pull-down menu, and adjust the Audio quality to 128 Kbps. Click OK.
- 7. Windows Media Player will start ripping the CD.
- 8. When Windows Media Player finishes ripping CD 1, eject the CD.
- 9. Insert CD 2.
- 10. Click Cancel at the Windows auto-launch dialog box.
- 11. In the top right corner of Windows Media Player, click Rip Music.
- 12. When Windows Media Player finishes ripping CD 2, eject the CD, and close Windows Media Player.

### Installing iTunes

We performed the following steps to install iTunes 7.0.0.70 on each notebook PC:

- 1. Download the iTunesSetup executable file from Apple's Web site (<u>http://www.apple.com/itunes/download/</u>).
- 2. Double-click the iTunesSetup executable file to run the installation process.
  - a. If a Windows Security Warning dialog appears, select Run.
  - b. Click Next at the Welcome to iTunes 7 Installer screen.
  - c. Accept the license agreement, and click Next.
  - d. Accept the default options, and click Install at the Choose iTunes Installer Options screen.

- e. If an iTunes dialog appears that says AutoRun is turned off, choose No.
- f. Check Open iTunes after the installer exits, and click Finish.
- g. Click Agree at the iTunes Software License Agreement screen.
- h. Click Next at the iTunes Setup Assistant screen.
- i. Uncheck the options beside Add MP3 and AAC files and Add WMA files, and click Next.
- j. Accept the default option, and click Next at the Keep iTunes Music Folder Organized screen.
- k. Click Next at the Download Album Artwork screen.
- I. Select No, take me to my iTunes Library, and click Finish.
- 3. Close iTunes.

#### Setting up the iTunes script

We performed the following steps to prepare the system for the test script:

- 1. Create a C:\Scripts directory:
  - a. Open My Computer.
  - b. Open Local Disk (C:).
  - c. Select File  $\rightarrow$  New  $\rightarrow$  Folder from the top menu.
  - d. Name the New Folder Scripts, and press the Enter key.
- 2. Copy the iTunes script into C:\Scripts.
- 3. Create a desktop shortcut to the Itunesbatterytest.pc6 file:
  - a. Browse to the C:\Scripts\iTunes directory.
  - b. Right-click Itunesbatterytest.pc6.
  - c. Select Send To  $\rightarrow$  Desktop (create shortcut).
  - d. Close any open windows.
- 4. Associated the .pc6 file type with the Rational Visual Test Runtime:
  - a. Double-click the desktop shortcut for the Itunesbatterytest.pc6 file.
  - b. Choose Select the program from a list, and click OK.
  - c. Click Browse.
  - d. Highlight the VT\_Run directory, and click Open.
  - e. Highlight the mtrun file, and click Open.
  - f. Click OK. The test should start running; stop it.

#### Setting up iTunes to play the mp3 files

We performed the following steps to prepare iTunes to play the test MP3 files:

- 1. Open iTunes by double-clicking the iTunes icon on the desktop.
- 2. Select File  $\rightarrow$  Add Folder to Library from the top menu.
- 3. Browse to the C:\Music\Pearl Jam directory.
  - a. Select My Computer.
  - b. Select Local Disk (C:).
  - c. Select the Music directory.
  - d. Select the Pearl Jam directory.
  - e. Select Rearviewmirror Greatest Hits 1991-2003 Disc 1, and click OK.
  - f. Repeat steps a through e to add Rearviewmirror Greatest Hits 1991-2003 Disc 2.
- 4. The main window now displays all 33 songs.
- 5. In the bottom left corner of the main window, click the button with the two arrows forming a circle so the two arrows turn blue. This setting causes iTunes to repeat the playlist continually.
- 6. Close iTunes.
- 7. Reboot the system.

## Running the music-playing (iTunes) test

We performed the following steps to run this test:

1. Plug the AC power adapter into the notebook PC, and completely charge the battery.

- 2. Boot the system.
- 3. Disable the wireless network adapter by using the external wireless toggle button.
- 4. Double-click the desktop shortcut for the Itunesbatterytest.pc6 file.
- 5. Make sure iTunes begins playing the first mp3 file.
- 6. Immediately unplug the power adapter.
- 7. The music-playing test is complete when the notebook PC has fully depleted its battery and is no longer operational when running on battery power.

#### Getting the results of the iTunes test

To get the test's results after it finishes, plug the AC power adapter into the notebook, turn on the system, and do the following:

- 1. Browse to the C:\Scripts\iTunes\Results directory.
  - a. Select My Computer.
  - b. Select Local Disk (C:).
  - c. Select the Scripts directory.
  - d. Select the iTunes directory.
  - e. Select the Results directory.
- 2. The script generates two log files, Odd.txt and Even.txt. Open the one with the most recent Date Modified timestamp.
- 3. Record the milliseconds that appear after the heading, Lapsed ms.
- 4. Convert the test time to minutes and seconds.

# Appendix A: Test system configuration information

This appendix provides detailed configuration information about the test notebook PCs, which we list in alphabetical order.

| System                                                              | Gateway MP8708                          | Gateway MX6930                          | Gateway MX6931                          |
|---------------------------------------------------------------------|-----------------------------------------|-----------------------------------------|-----------------------------------------|
| General                                                             | •                                       |                                         |                                         |
| Processor and OS<br>kernel: (physical, core,<br>logical) / (UP, MP) | 1P2C2L / MP                             | 1P2C2L / MP                             | 1P2C2L / MP                             |
| Number of physical<br>processors                                    | 1                                       | 1                                       | 1                                       |
| Single/Dual Core<br>processors                                      | Dual                                    | Dual                                    | Dual                                    |
| System power<br>management policy                                   | Windows Power<br>Management-Max Battery | Windows Power<br>Management-Max Battery | Windows Power<br>Management-Max Battery |
| Processor power-saving option                                       | Enhanced Intel<br>SpeedStep Technology  | Enhanced Intel<br>SpeedStep Technology  | Enhanced Intel<br>SpeedStep Technology  |
| System dimensions<br>(length x width x height)                      | 15 ¾" x 11" x 1 ¾"                      | 14" x 10 ½" x 1 ½"                      | 14" x 10 ½" x 1 ½"                      |
| System weight                                                       | 7 lbs. 9 oz.                            | 6 lbs. 3 oz.                            | 6 lbs. 3 oz.                            |
| CPU                                                                 |                                         |                                         |                                         |
| Vendor                                                              | Intel                                   | Intel                                   | Intel                                   |
| Name                                                                | Core 2 Duo                              | Core 2 Duo                              | Core 2 Duo                              |
| Model number                                                        | T7200                                   | T5200                                   | T5500                                   |
| Stepping                                                            | 6                                       | 6                                       | 6                                       |
| Socket type and number of pins                                      | mPGA-479M                               | mPGA-479M                               | mPGA-479M                               |
| Core frequency (GHz)                                                | 2.00                                    | 1.60                                    | 1.66                                    |
| Front-side bus frequency                                            | 667 MHz                                 | 533 MHz                                 | 667 MHz                                 |
| L1 Cache                                                            | 32 KB + 32 KB per core                  | 32 KB + 32 KB per core                  | 32 KB + 32 KB per core                  |
| L2 Cache                                                            | 4 MB (Shared)                           | 2 MB (Shared)                           | 2 MB (Shared)                           |
| Platform                                                            |                                         |                                         |                                         |
| Vendor                                                              | Gateway                                 | Gateway                                 | Gateway                                 |
| Motherboard model number                                            | MP8708 72.09                            | 77.05                                   | 77.05                                   |
| Motherboard chipset                                                 | Intel i945GM                            | Intel i945GM                            | Intel i945GM                            |
| Motherboard revision number                                         | 03                                      | 03                                      | 03                                      |
| System/motherboard serial number                                    | T236941011504                           | 0036961598                              | 0036961600                              |
| Bios name and version                                               | Phoenix Technologies<br>LTD 72.09       | Phoenix Technologies<br>LTD 77.06       | Phoenix Technologies<br>LTD 77.06       |
| BIOS settings                                                       | Setup default                           | Setup default                           | Setup default                           |
| Memory module(s)                                                    | · · · ·                                 | •                                       |                                         |
| Vendor and model                                                    | Samsung<br>M470T2953C73-CD5             | Hyundai Electronics<br>HYMP532S64BP6-C4 | Hyundai Electronics<br>HYMP532S64BP6-C4 |
| Туре                                                                | PC2-4200                                | PC2-4200                                | PC2-4200                                |
| Speed (MHz)                                                         | 533                                     | 533                                     | 533                                     |
| Speed running in the system (MHz)                                   | 266                                     | 266                                     | 266                                     |

Principled Technologies, Inc.: Battery life of three Gateway notebook PCs

| Timing/Latency (tCL-<br>tRCD-tRP-tRASmin)             | 4-4-4-11                                  | 4-4-4-12                                  | 4-4-4-12                                  |
|-------------------------------------------------------|-------------------------------------------|-------------------------------------------|-------------------------------------------|
| Size                                                  | 2048 MB                                   | 512 MB                                    | 512 MB                                    |
| Number of memory<br>module(s)                         | 2 x 1024 MB                               | 2 x 256 MB                                | 2 x 256 MB                                |
| Chip organization<br>(Single-sided, Double-<br>sided) | Double-sided                              | Double-sided                              | Double-sided                              |
| Channel (Single/Dual)                                 | Dual                                      | Dual                                      | Dual                                      |
| Hard disk                                             |                                           |                                           |                                           |
| Vendor and model                                      | Hitachi<br>HTS541616J9SA00                | Fujitsu MHV2080BH PL                      | Fujitsu MHV2080BH PL                      |
| Size                                                  | 160 GB                                    | 80 GB                                     | 80 GB                                     |
| Buffer Size                                           | 8 MB                                      | 8 MB                                      | 8 MB                                      |
| RPM                                                   | 5400                                      | 5400                                      | 5400                                      |
|                                                       | SATA 150 Mb/s                             | SATA 150 Mb/s                             | SATA 150 Mb/s                             |
| Type                                                  | Intel 82801GHM (ICH7-                     | Intel 82801GHM (ICH7-                     | Intel 82801GHM (ICH7-                     |
| Controller                                            | M)                                        | M)                                        | M)                                        |
| Driver                                                | Intel 5.5.0.1035                          | Intel 5.5.0.1035                          | Intel 5.5.0.1035                          |
| Operating system                                      |                                           |                                           |                                           |
| Name                                                  | Microsoft Windows XP<br>Media Center 2005 | Microsoft Windows XP<br>Media Center 2005 | Microsoft Windows XP<br>Media Center 2005 |
| Build number                                          | 2600                                      | 2600                                      | 2600                                      |
| Service pack                                          | 2                                         | 2                                         | 2                                         |
| File system                                           | NTFS                                      | NTFS                                      | NTFS                                      |
| Kernel                                                | ACPI Multiprocessor<br>PC                 | ACPI Multiprocessor<br>PC                 | ACPI Multiprocessor<br>PC                 |
| Language                                              | English                                   | English                                   | English                                   |
| Microsoft DirectX version                             | DirectX 9.0c                              | DirectX 9.0c                              | DirectX 9.0c                              |
| Graphics                                              | ·                                         | ·                                         | ·                                         |
| Vendor and model                                      | Intel Mobile 945GM                        | Intel Mobile 945GM                        | Intel Mobile 945GM                        |
| number                                                | Express Chipset Family                    | Express Chipset Family                    | Express Chipset Family                    |
| Туре                                                  | Integrated                                | Integrated                                | Integrated                                |
| Chipset                                               | Intel GMA 950                             | Intel GMA 950                             | Intel GMA 950                             |
| BIOS version                                          | 1313                                      | 1237                                      | 1237                                      |
| Memory size                                           | 128 MB (shared)                           | 128 MB (shared)                           | 128 MB (shared)                           |
| Resolution                                            | 1440 x 900 x 32 bit                       | 1280 x 800 x 32 bit                       | 1280 x 800 x 32 bit                       |
| Driver                                                | Intel 6 14 10 4543                        | Intel 6 14 10 4543                        | Intel 6 14 10 4543                        |
| Sound card/subsystem                                  |                                           |                                           |                                           |
| Vendor and model                                      | SigmaTel High                             | SigmaTel High                             | SigmaTel High                             |
| number                                                | Definition Audio                          | Definition Audio                          | Definition Audio                          |
| Driver                                                | SigmaTel 5 10 5082 0                      | SigmaTel 5 10 5082 0                      | SigmaTel 5 10 5082 0                      |
| Ethernet                                              |                                           |                                           |                                           |
| Vendor and model<br>number                            | Intel PRO/100 VE                          | Marvel Yukon 88E8038                      | Marvel Yukon 88E8038                      |
| Driver                                                | Intel 8.0.27.0                            | Marvell 8.50.1.3                          | Marvell 8.50.1.3                          |
| Wireless                                              |                                           |                                           |                                           |
| Vendor and model number                               | Intel PRO/Wireless<br>3945ABG             | Broadcom 802.11<br>Multiband Network      | Broadcom 802.11<br>Multiband Network      |
| Driver                                                | Intol 10 1 0 12                           | Audplei<br>Broodcom 4 40 40 0             | Audpier                                   |
| Diiver                                                | Intel 10.1.0.13                           | DI0a0C0III 4.10.40.0                      | DI0a0C0III 4.10.40.0                      |

Principled Technologies, Inc.: Battery life of three Gateway notebook PCs

| Modem                                   |                                                   |                                          |                                          |  |
|-----------------------------------------|---------------------------------------------------|------------------------------------------|------------------------------------------|--|
| Vendor and model                        | Motorola SM56 Data                                | Motorola SM56 Data                       | Motorola SM56 Data                       |  |
| number                                  | Fax Modem                                         | Fax Modem                                | Fax Modem                                |  |
| Driver                                  | Motorola Inc. 6.11.11.3                           | Motorola Inc. 6.11.11.3                  | Motorola Inc. 6.11.11.3                  |  |
| Optical drive(s)                        |                                                   |                                          |                                          |  |
| Vendor and model number                 | LG GWA-4082N                                      | Philips SCB5265                          | Philips SCB5265                          |  |
| Type (CD-ROM, CD-RW,<br>DVD-ROM, DVD-W) | DVD-RW                                            | DVD-ROM / CD-RW                          | DVD-ROM / CD-RW                          |  |
| USB ports                               |                                                   |                                          |                                          |  |
| Number                                  | 4                                                 | 4                                        | 4                                        |  |
| Туре                                    | 2.0                                               | 2.0                                      | 2.0                                      |  |
| Other                                   | Memory Stick Card<br>Reader                       | Memory Stick Card<br>Reader              | Memory Stick Card<br>Reader              |  |
| IEEE 1394 ports                         |                                                   |                                          |                                          |  |
| Number                                  | 1                                                 | 1                                        | 1                                        |  |
| Monitor                                 |                                                   |                                          |                                          |  |
| LCD type                                | WXGA                                              | WXGA                                     | WXGA                                     |  |
| Screen size                             | 17"                                               | 15.4"                                    | 15.4"                                    |  |
| Battery                                 |                                                   |                                          |                                          |  |
| Туре                                    | Gateway 8MSBG<br>4UR18650F-2-QC223<br>Lithium-Ion | Sanyo 3UR18650F-2-<br>QC-MA6 Lithium-Ion | Sanyo 3UR18650F-2-<br>QC-MA6 Lithium-Ion |  |
| Size (length x width x height)          | 10 ¾" x 2" x ¾"                                   | 10 ¾" x 2" x ¾"                          | 10 ¾" x 2" x ¾"                          |  |
| Rated capacity                          | 5200mAh / 14.8V<br>(77Wh)                         | 5200mAh / 11.1V<br>(58Wh)                | 5200mAh / 11.1V<br>(58Wh)                |  |
| Weight                                  | 12 oz.                                            | 12 oz.                                   | 12 oz.                                   |  |

Figure 2: System configuration information for the test notebook PCs.

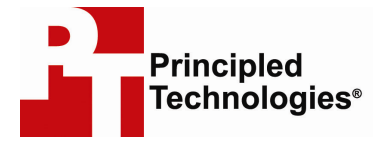

Principled Technologies, Inc. 1007 Slater Road, Suite 250 Durham, NC 27703 www.principledtechnologies.com info@principledtechnologies.com

Principled Technologies is a registered trademark of Principled Technologies, Inc. All other product names are the trademarks of their respective owners

#### Disclaimer of Warranties; Limitation of Liability:

PRINCIPLED TECHNOLOGIES, INC. HAS MADE REASONABLE EFFORTS TO ENSURE THE ACCURACY AND VALIDITY OF ITS TESTING, HOWEVER, PRINCIPLED TECHNOLOGIES, INC. SPECIFICALLY DISCLAIMS ANY WARRANTY, EXPRESSED OR IMPLIED, RELATING TO THE TEST RESULTS AND ANALYSIS, THEIR ACCURACY, COMPLETENESS OR QUALITY, INCLUDING ANY IMPLIED WARRANTY OF FITNESS FOR ANY PARTICULAR PURPOSE. ALL PERSONS OR ENTITIES RELYING ON THE RESULTS OF ANY TESTING DO SO AT THEIR OWN RISK, AND AGREE THAT PRINCIPLED TECHNOLOGIES, INC., ITS EMPLOYEES AND ITS SUBCONTRACTORS SHALL HAVE NO LIABILITY WHATSOEVER FROM ANY CLAIM OF LOSS OR DAMAGE ON ACCOUNT OF ANY ALLEGED ERROR OR DEFECT IN ANY TESTING PROCEDURE OR RESULT.

IN NO EVENT SHALL PRINCIPLED TECHNOLOGIES, INC. BE LIABLE FOR INDIRECT, SPECIAL, INCIDENTAL, OR CONSEQUENTIAL DAMAGES IN CONNECTION WITH ITS TESTING, EVEN IF ADVISED OF THE POSSIBILITY OF SUCH DAMAGES. IN NO EVENT SHALL PRINCIPLED TECHNOLOGIES, INC.'S LIABILITY, INCLUDING FOR DIRECT DAMAGES, EXCEED THE AMOUNTS PAID IN CONNECTION WITH PRINCIPLED TECHNOLOGIES, INC.'S TESTING. CUSTOMER'S SOLE AND EXCLUSIVE REMEDIES ARE AS SET FORTH HEREIN.